## **PHOTOSHOP STEP-BY-STEP INSTRUCTIONS**

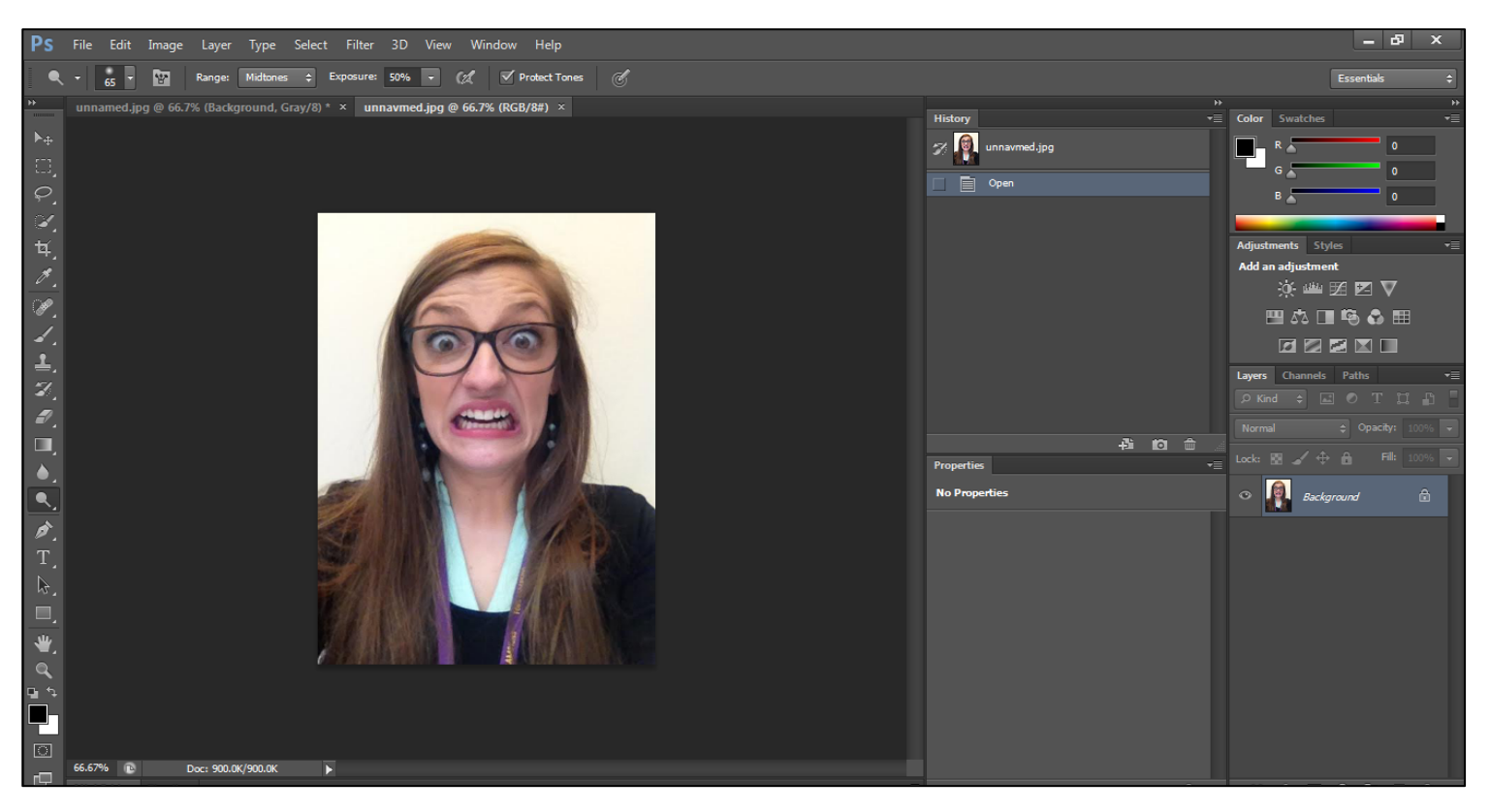

1. File >> Open >> (Your photo)

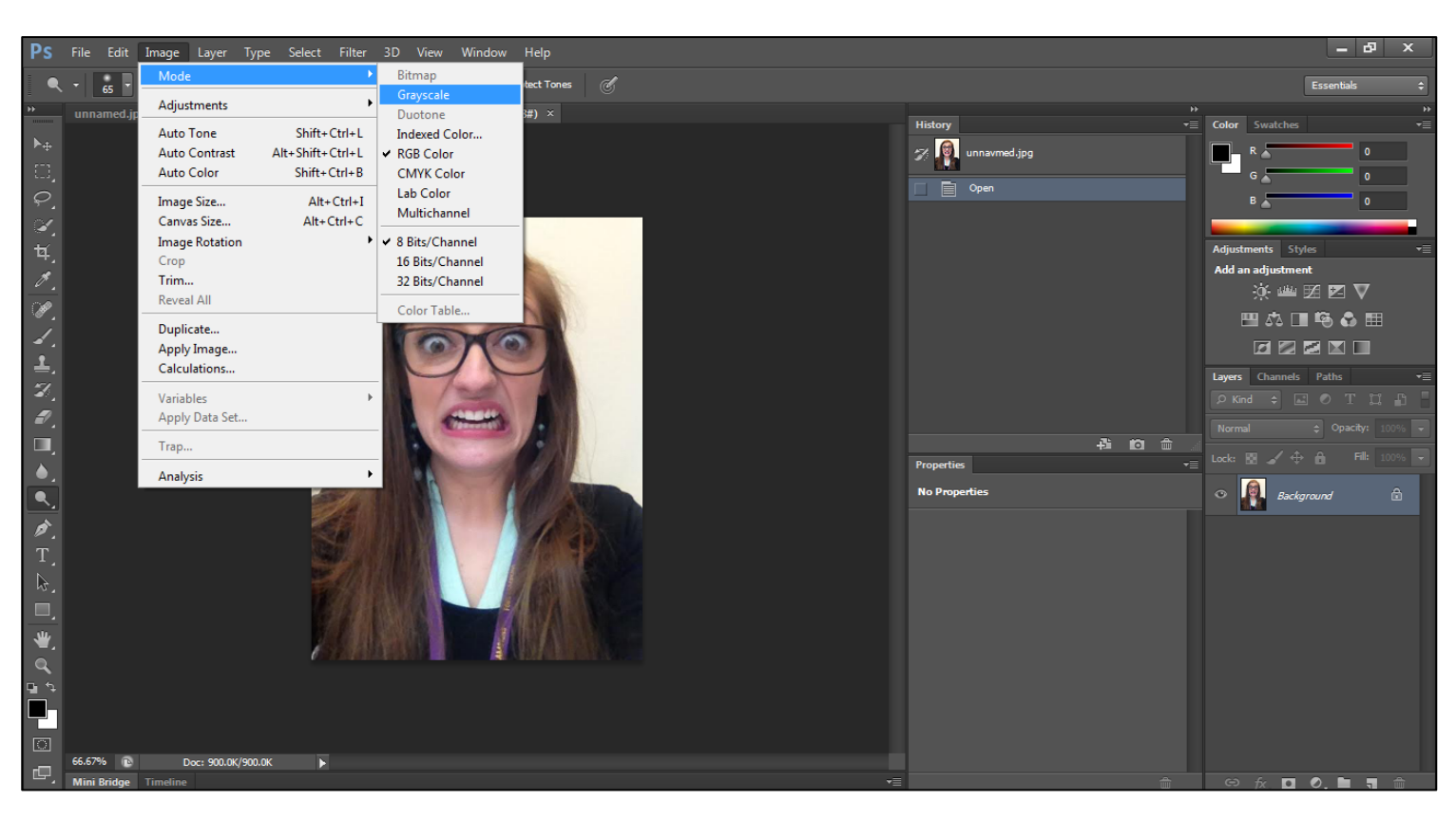

2. Image >> Mode >> Grayscale

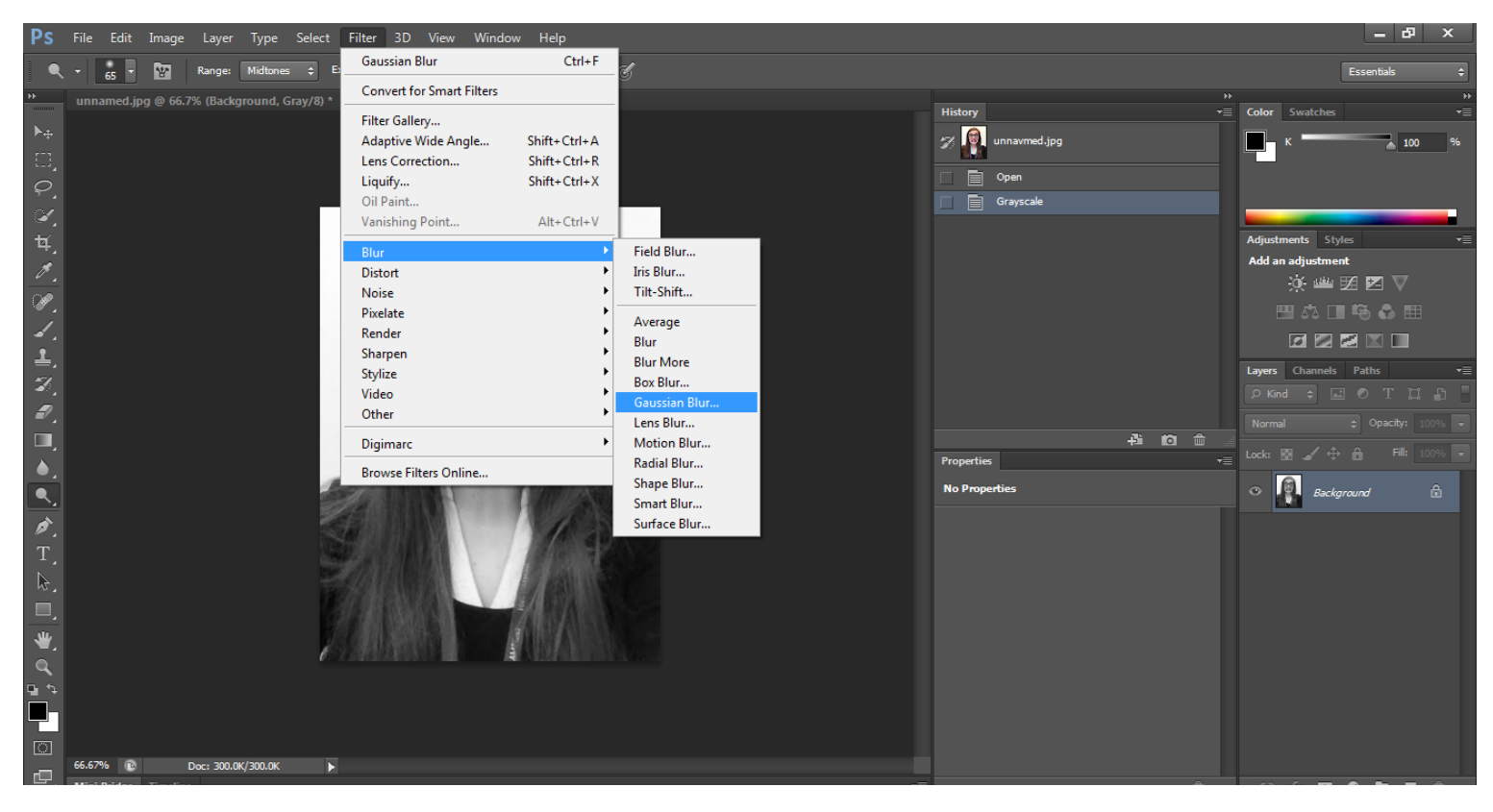

3. Filter >> Blur >> Gaussian Blur

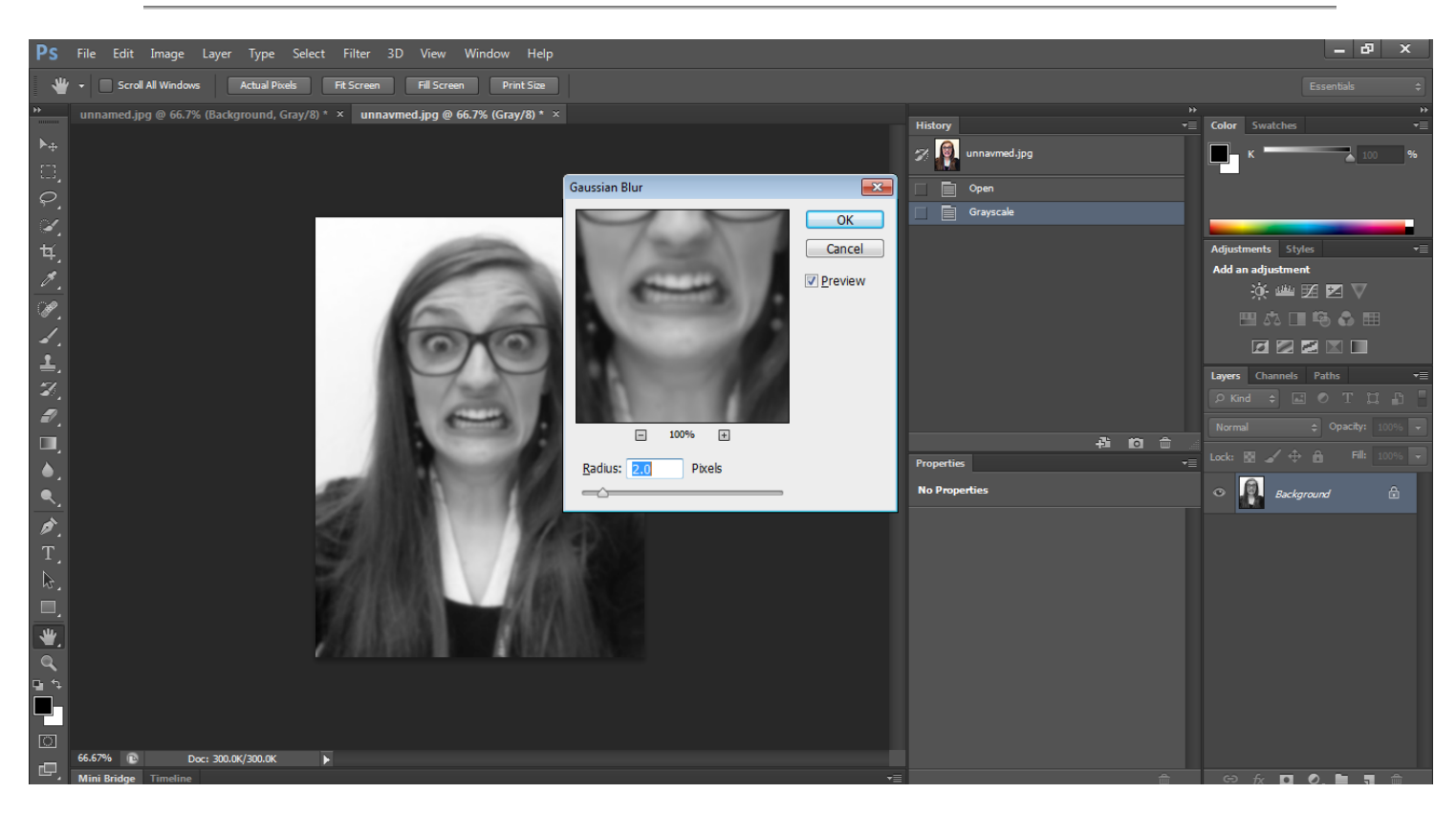

4. 2% Blur

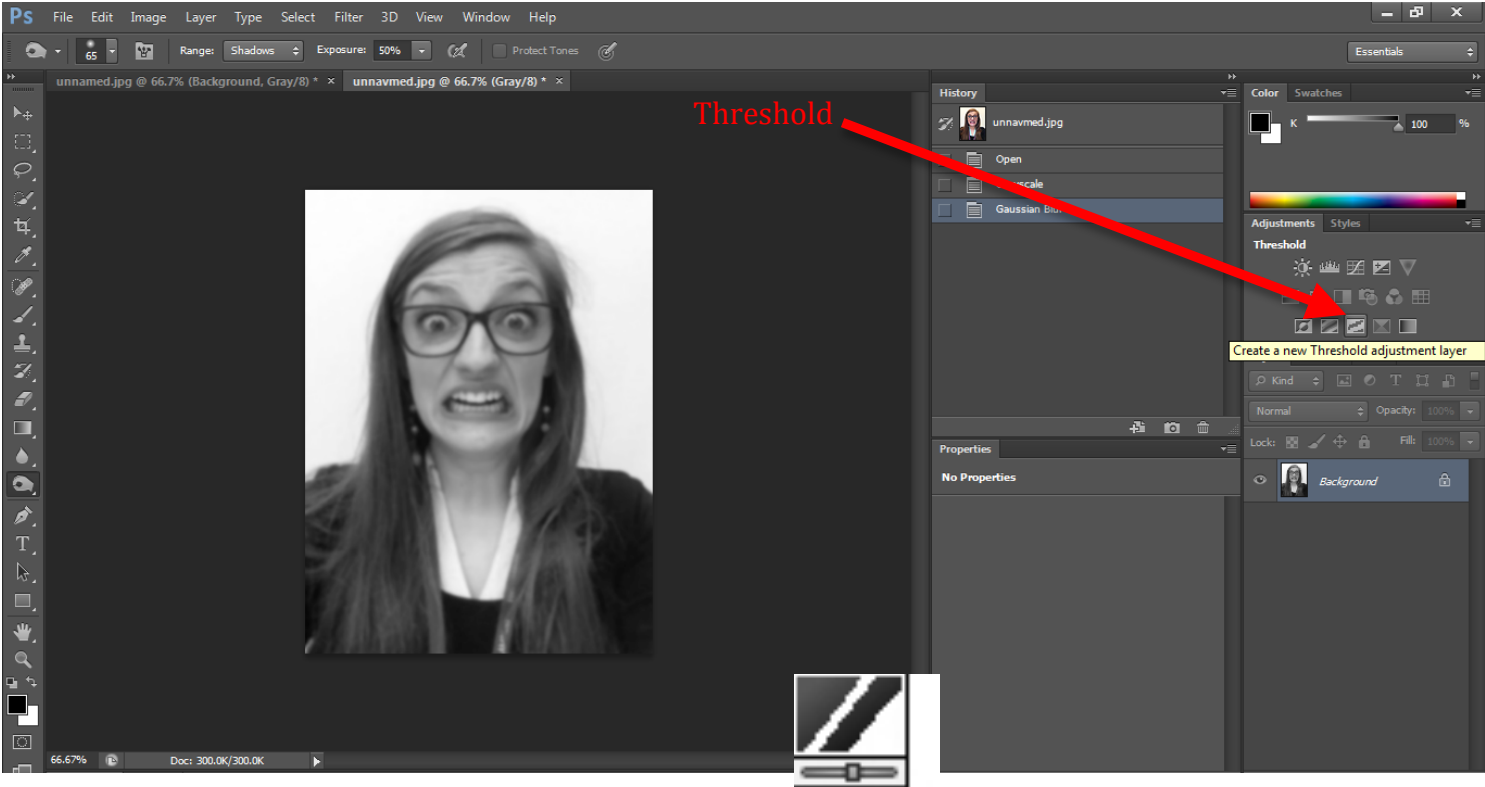

5. Create a new Threshold Adjustment Layer

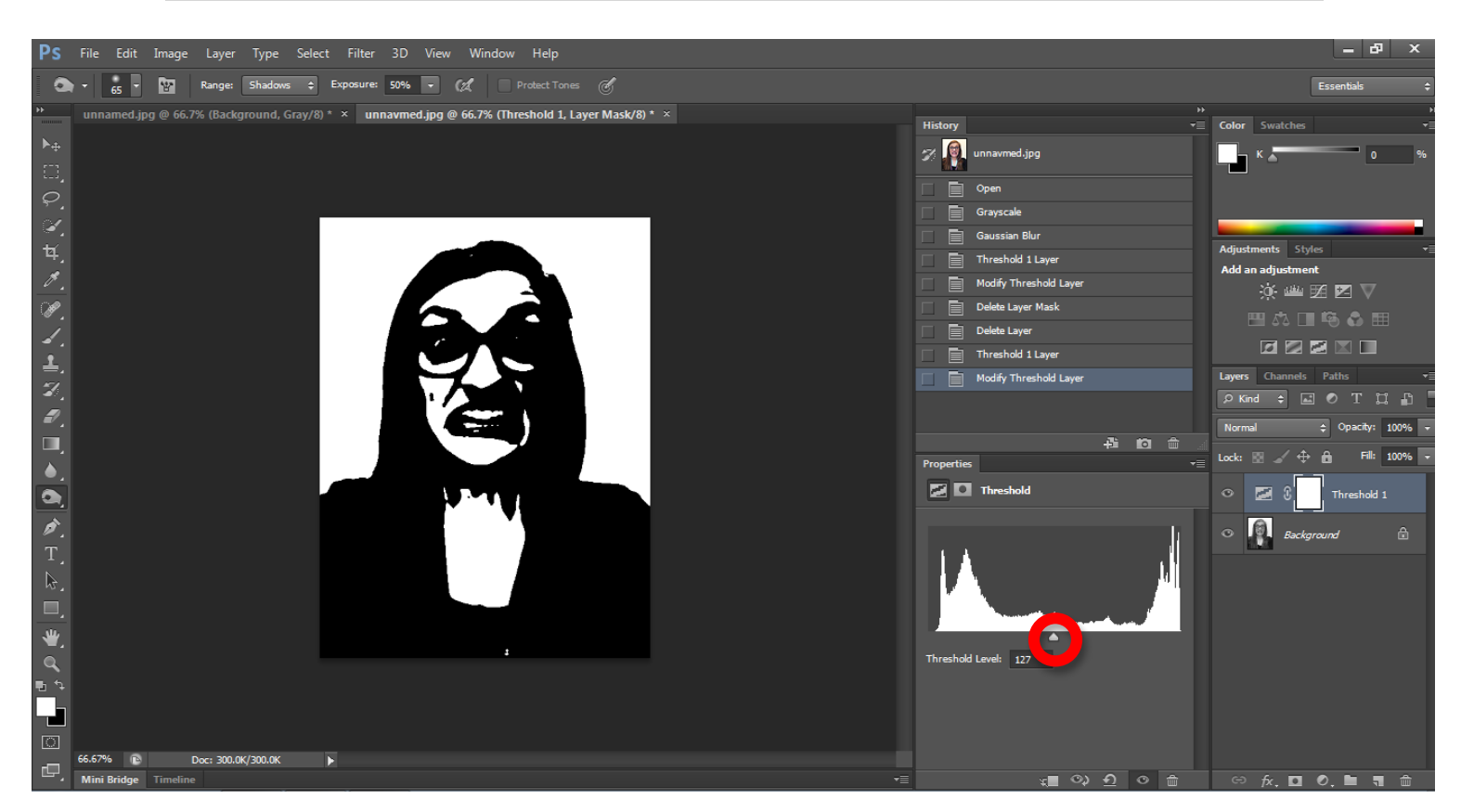

6. Move toggle around until you get the effect you want

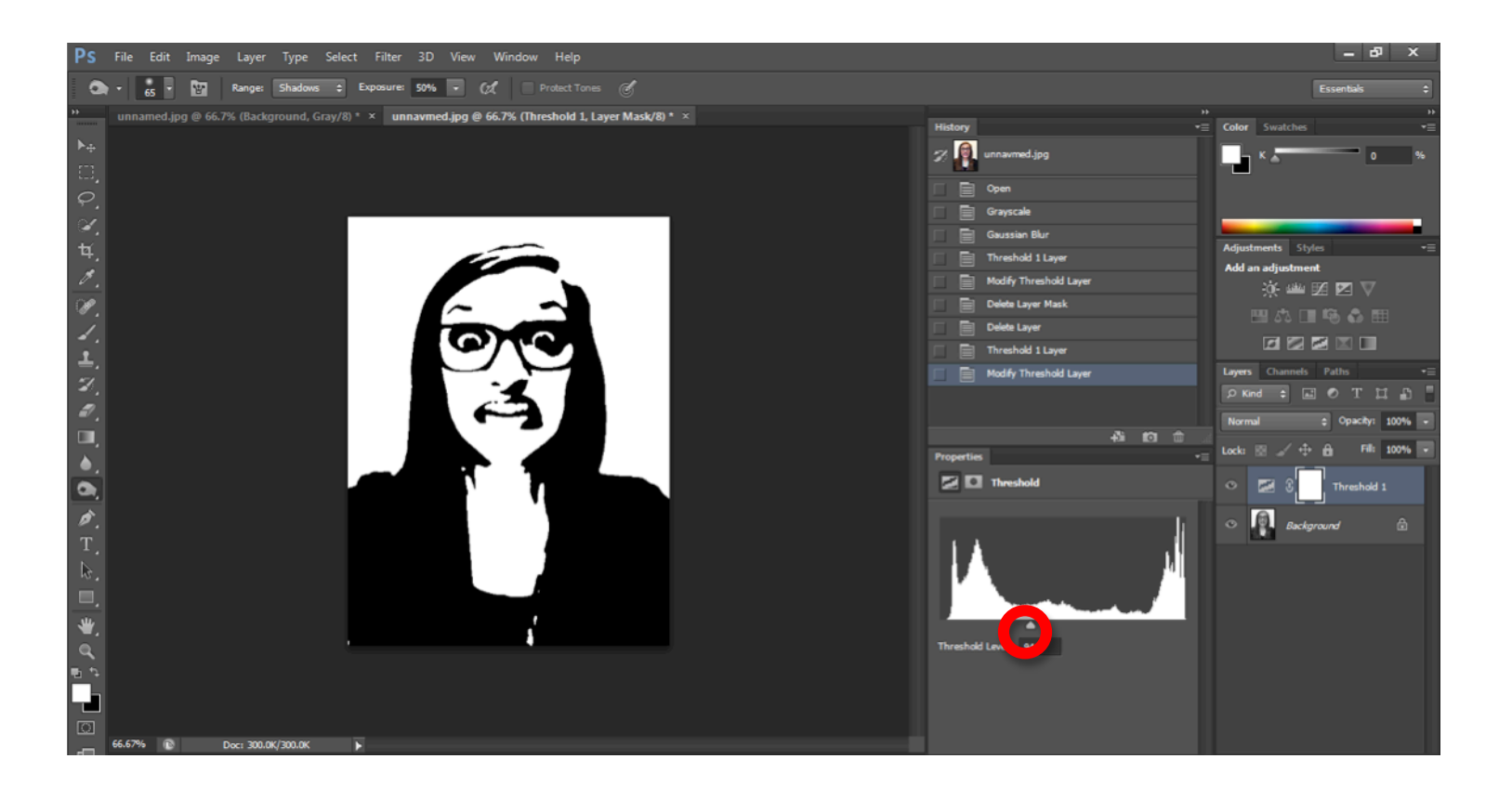

## If you some parts are too dark/light we can fix that!

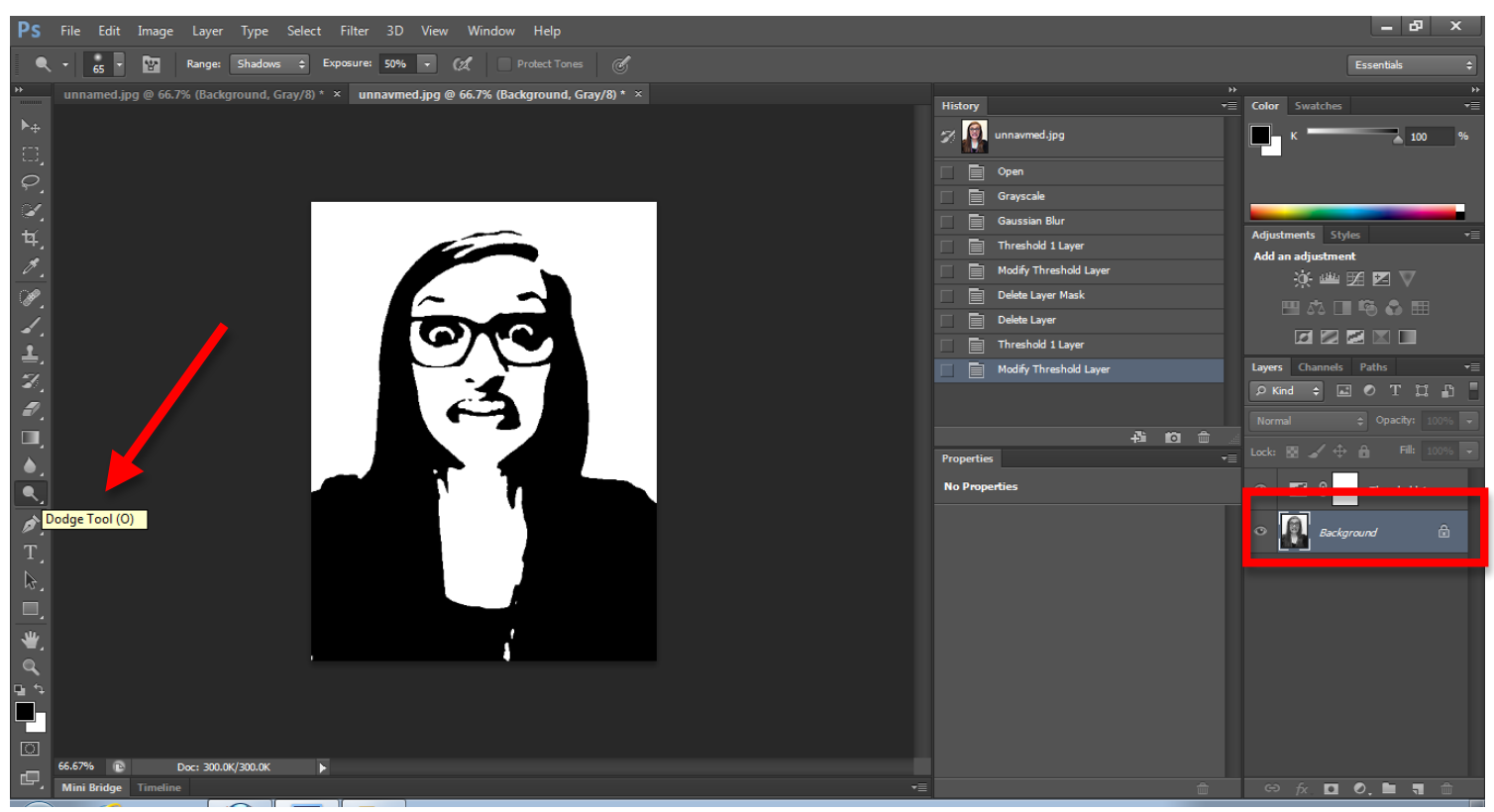

7. Click on background layer and use a Dodge/Burn Tool. (Dodge=Lighten)(Burn=Darken)

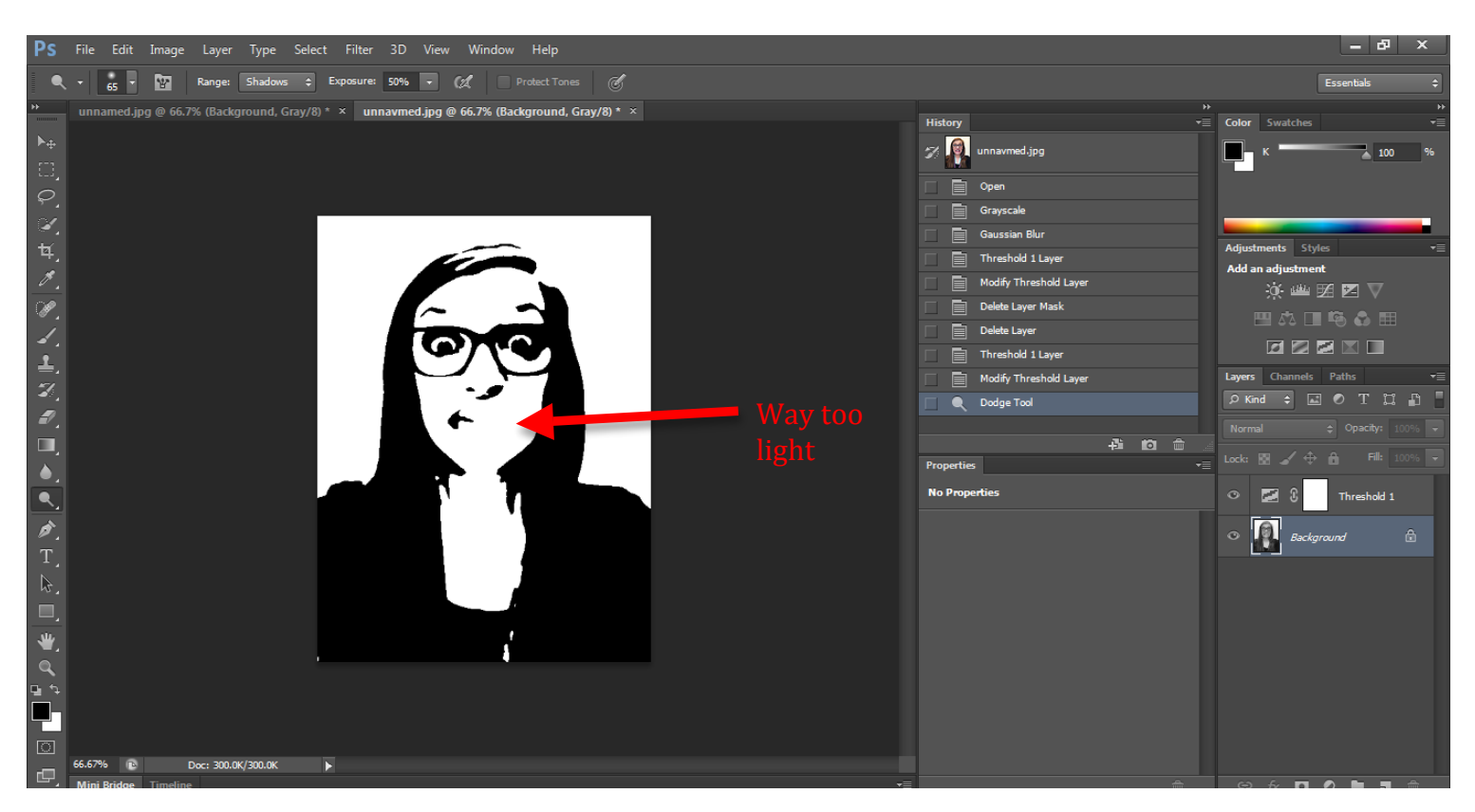

## 8. Dodge lighten

## 9. Burn= Darken

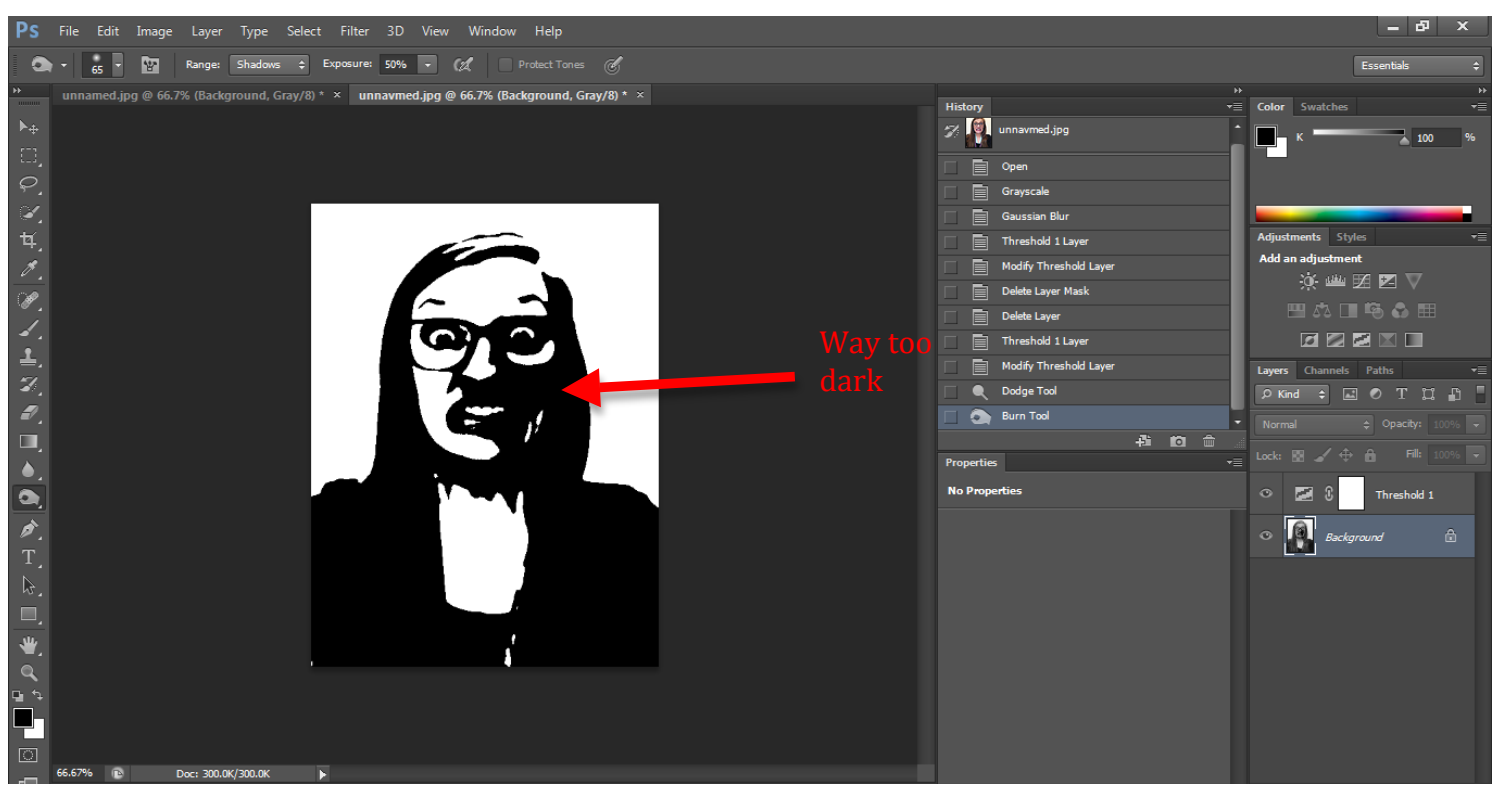

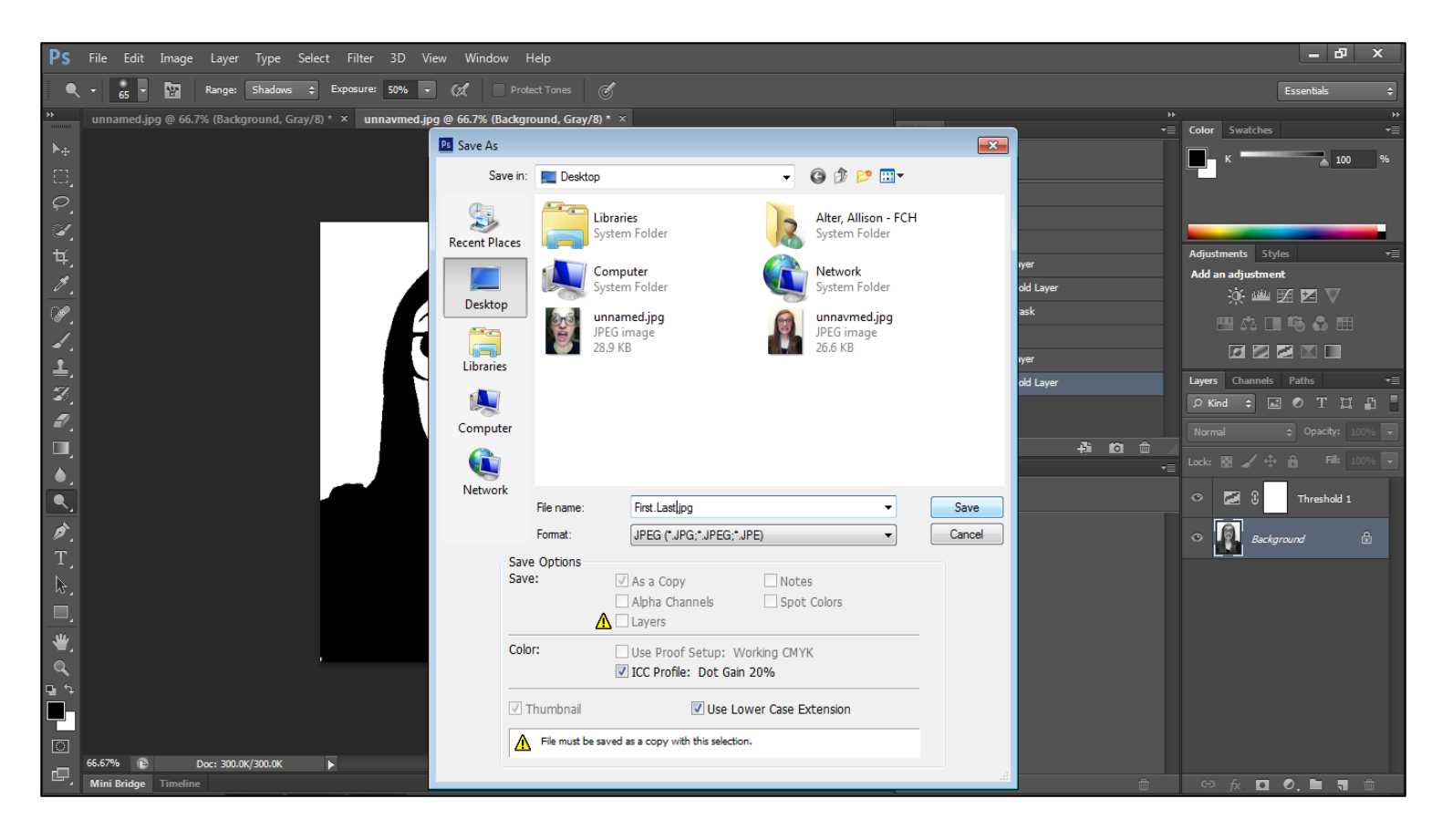

10. Save to your student folder as a JPEG